# Freischaltung für 3-D Secure

Bezahlen Sie jederzeit sicher im Internet mit Ihrer Sparkassen-Card VISA Debit (Debitkarte) und der pushTAN-App.

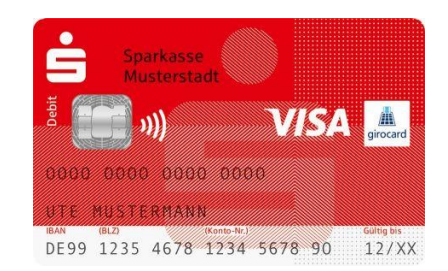

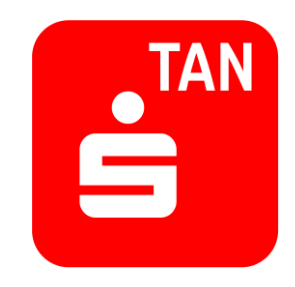

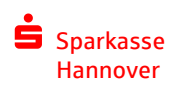

## Sie nutzen bereits das Online-Banking mit der chipTAN oder haben einen Elektronischen Zugang

Die pushTAN-App können Sie mit Ihrer Sparkassen-Card auch für das Bezahlen im Internet nutzen, ohne Ihr Freigabeverfahren für das Online-Banking zu wechseln. So einfach gehts:

1. Schalten Sie Ihre Sparkassen-Card (Debitkarte) für 3-D Secure frei: <u>https://www.sparkasse-hannover.de/3ds-freischalten</u>

Dazu benötigen Sie Ihre Anmeldedaten für das Online-Banking mit chipTAN bzw. Ihrem Elektronischen Zugang.

- 2. Nach erfolgreicher Freischaltung erhalten Sie von uns ein Schreiben mit einem QR-Code.
- **3.** Schreiben erhalten? Dann laden Sie sich die pushTAN-App aus dem App Store oder Google Play herunter.
- Folgen Sie den Anweisungen aus dem Schreiben. Damit schalten Sie die pushTAN-App f
  ür 3-D Secure frei.
- 5. Jetzt einfach online shoppen und Ihre Zahlungen ganz sicher mit der App auf Ihrem Smartphone oder Tablet freigeben.

#### Sparkasse Hannover

 Öffnen Sie die Seite für die Freischaltung: <u>https://www.sparkasse-hannover.de/3ds-freischalten</u>

Sparkasse

Hannover

• Wählen Sie bitten den Punkt "Ja, ich bin Kunde mit Online-Banking." aus.

| Privatkunden | Fumerkunden                                                                                                    |         |
|--------------|----------------------------------------------------------------------------------------------------|---------|
| 20           | JANAE<br>JAAAAASSA<br>Produkte Service-Center Immobilien Junge Kunden Ihre Sparkasse                                                                                                    | Q Suche |
|              | 3-D Secure für Ihre Sparkassen-Cards freischalten         Sind Sie Kunde mit Online-Banking?         Image: Stand Sie Kunde mit Online-Banking.         Image: Stand Sie Kunde ohne Online-Banking.         Image: Stand Sie Kunde ohne Online-Banking.         Image: Stand Sie Kunde ohne Online-Banking.                                                                                                    |         |
|              | Wir sind für Sie da         Service und Beratung: 0511 3000-7070         Online-Banking Hottline: 0511 3000-2288       24 Karte sperren: 11511       Alle Telefonnummern         Image: Comparison of the specific specific spe |         |

• Melden Sie sich mit Ihren Anmeldedaten zum Online-Banking/ Elektronischem Zugang an:

| Physikunden Pernenkunden                                                                                                    |                                                                                        |
|----------------------------------------------------------------------------------------------------|----------------------------------------------------------------------------------------|
| Produkte Service-Center Immobilien Junge Kunden ihre Sparkasse                                                                | Q, Suche                                                                               |
|                                                                                                    | Z                                                                                      |
| Melden Sie sich an                                                                                                    |                                                                                        |
| Anneldename                                                                                                    |                                                                                        |
| weiter                                                                                                    |                                                                                        |
| Sicherheitshinweiter Zuganpidaten veronisen?                                                                                  |                                                                                        |
| Sie sind noch kein Online-Kunde? Jetzt freischalten →                                                                         | Kinduden Finestuden                                                                    |
|                                                                                                    | 211 Carte Carter Innobilien Junge Kunden Ihre Sparkasse                                |
| Wir sind für Sie da                                                                                                    |                                                                                        |
| Service und Breating (0511, 3000-7070<br>Online-Banking Motiliec (0511, 3000-2280 – 24h Karte spervec, 116.116 – Alle Teiefol |                                                                                        |
| <u>۳</u> ۵ <b>۹</b> ۵                                                                                                    | Meiden Sie sich an<br>Annedername: 4309097v Eingeber ändern                            |
| Termin vereinbaren Nachricht schreiben Chat starten Öffnungszeiten & Fill                                                     | Pessevitini Anarigan                                                                   |
|                                                                                                    | O the Genit wurde wiedererkannt <u>Mach Informationan</u>                              |
|                                                                                                    | Anmelden                                                                               |
|                                                                                                    | Sicherheitzbinsetist Zupaspädaten sergerasen?                                          |
|                                                                                                    | Sie sind noch kein Online-Kunde? Jetzt freischalten →                                  |
|                                                                                                    |                                                                                        |
|                                                                                                    | Wir sind für Sie da                                                                    |
|                                                                                                    | Service und Berstung: 5011 3000-7070                                                   |
|                                                                                                    | Unnne-Banklig Hotmer (511.000-2288 – 248 Kaints General: 115 115 – Alle Neretonnummern |

Hannover

- Nach der Einleitung werden alle freizuschaltenden Karten angezeigt.
- Nutzungsbedingungen für 3-D Secure akzeptieren freischalten fertig.

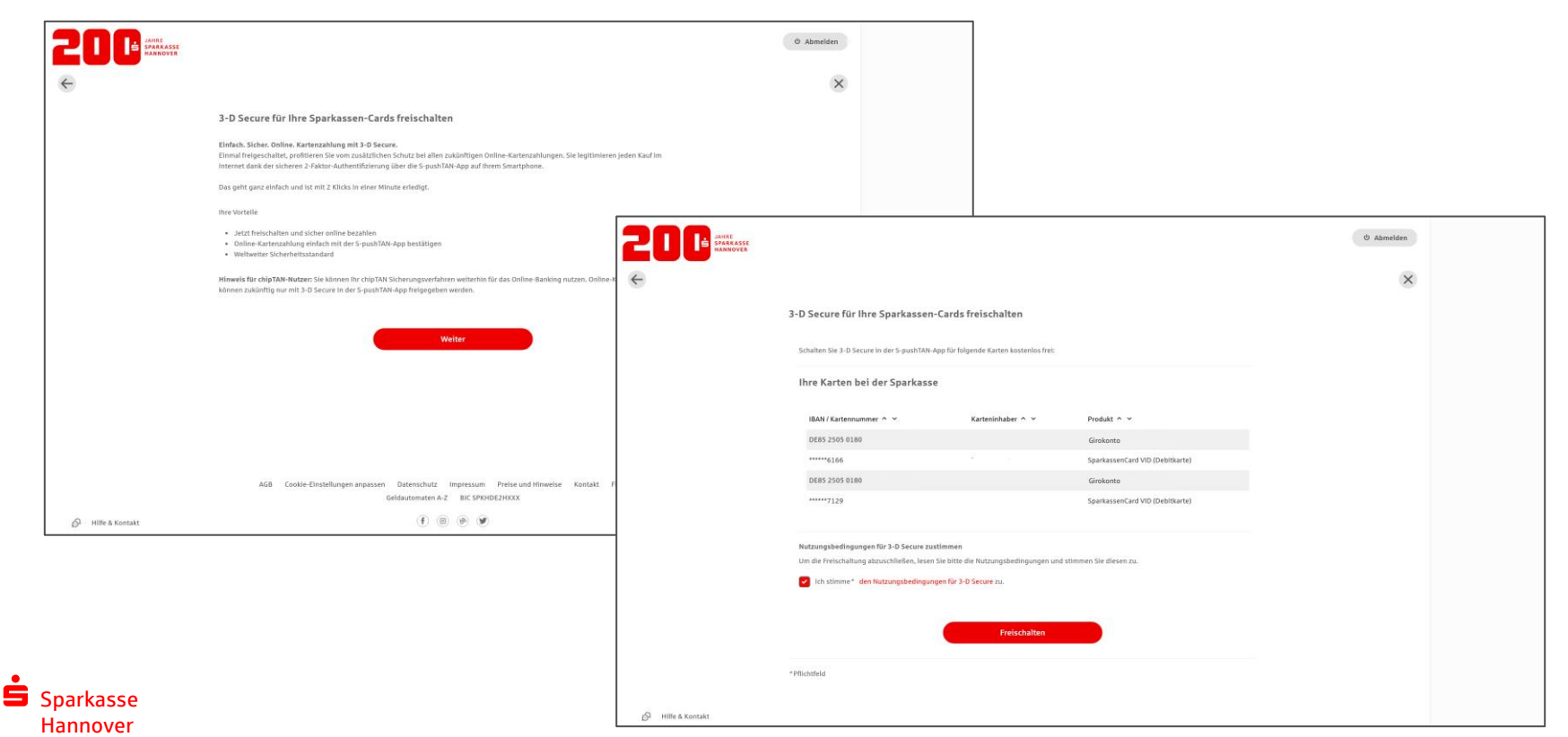

• Nach der Freischaltung werden die Nutzungsbedingungen in Ihr Elektronisches Postfach eingestellt.

|                       |                                                                                                    |                                                                       | O Abmelden                                                          |                                                                                                    |                                                                                                    |                                                                   |            |
|-----------------------|----------------------------------------------------------------------------------------------------|-----------------------------------------------------------------------|---------------------------------------------------------------------|----------------------------------------------------------------------------------------------------|----------------------------------------------------------------------------------------------------|-------------------------------------------------------------------|------------|
|                       |                                                                                                    |                                                                       | ×                                                                   |                                                                                                    |                                                                                                    |                                                                   |            |
|                       | Vielen Dank!<br>Sie haben ihre Sparkassen-Cards erfolgreich für 3-D Secure in der 5-pushTAN-App freigeschalter.                                      |                                                                       |                                                                     | Posteingang (38) 🛈 ට ස                                                                                                    | ualisieren                                                                                                    | C suche m Start                                                   | O Abmelden |
|                       | Alle Infos auch im Postfach<br>Alle Infos über 3-D Secure, wie Sie es nutzen können sowie die Nutzungsbedingungen finden Sie auch in ihrem Postfach. | Eingang (38)<br>Gesendet<br>Paplerkorb<br>S-Trust (2<br>Einstellungen | ängang (38)<br>læsendet<br>Paplerkorb<br>5-Trust ©<br>Einstellungen | Suches                                                                                                    |                                                                                                    | Q in Filter<br>Sactienzou, Datari Absteisend) V<br># 22,69,2022 i |            |
|                       |                                                                                                    |                                                                       |                                                                     | 3-D Secure ist freigeschalte                                                                                                    | et! So geht es weiter.                                                                                                    |                                                                   | © Abmelden |
|                       |                                                                                                    |                                                                       |                                                                     | Lüschen & Herunterladen & Yerschin     Verfahrenshinweise für die Nutzung von                                                                                                    | eben nach 5-Trust<br>3-D.Secure                                                                                                    |                                                                   |            |
|                       | AGB Cookie-Einstellungen anpassen Datenschutz Impressum Preise und Hinweise Kontakt Fillalen A<br>Geldautomaten A-Z BIC SPKHDE2HXXX                  |                                                                       |                                                                     | Self-genetator Herr<br>geschafts - Sie haben folgende Sparkassen-Kr<br>Sparkassen-Card: Nummer ******0166<br>Sparkassen-Card: Nummer ***********************************                                                                                                    | artefol für 3-0 Secure freigeschalter:<br>nerunter:<br>inf, Danin Anden Sie einen Olik Code, mit dem Sie<br>5 pushtNik-App, klicken auf -jatzt einrichten- und |                                                                   |            |
| မြို့ Hilfe & Kontakt | (f) (0) (0) (0)                                                                                                    |                                                                       |                                                                     | 4. Fertigi<br>Hinweis<br>Natzen Sie die Zustimmung für einen anderen Kar<br>Waben Sie die Zustimmung für einen anderen Kar<br>die weiteren Kattonhaber eiherfüls zustimmen,<br>Bie Zustimmung muss über weis zusrissen, der ja<br>Frundliche dielle sendet ihnen<br>ihre Spankasse | teninhaber ertellt, so müssen<br>bevor der Karteninhaber 3-0 Secure nutzen kann. <sup>er</sup><br>b <mark>ecure</mark> erfolgen.                               |                                                                   |            |

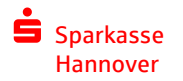

### pushTAN-App freischalten

Nach Erhalt des Registrierungsbriefs lässt sich die pushTAN App zusammen mit Anmeldename und PIN für das Online-Banking mit chipTAN/ Elektronischem Zugang einrichten:

- 1. pushTAN-App aus dem aus dem App Store oder Google Play herunterladen und starten.
- 2. Den Hinweisen in der App folgen, ein Passwort vergeben und dann die folgenden Schritte durchgehen:

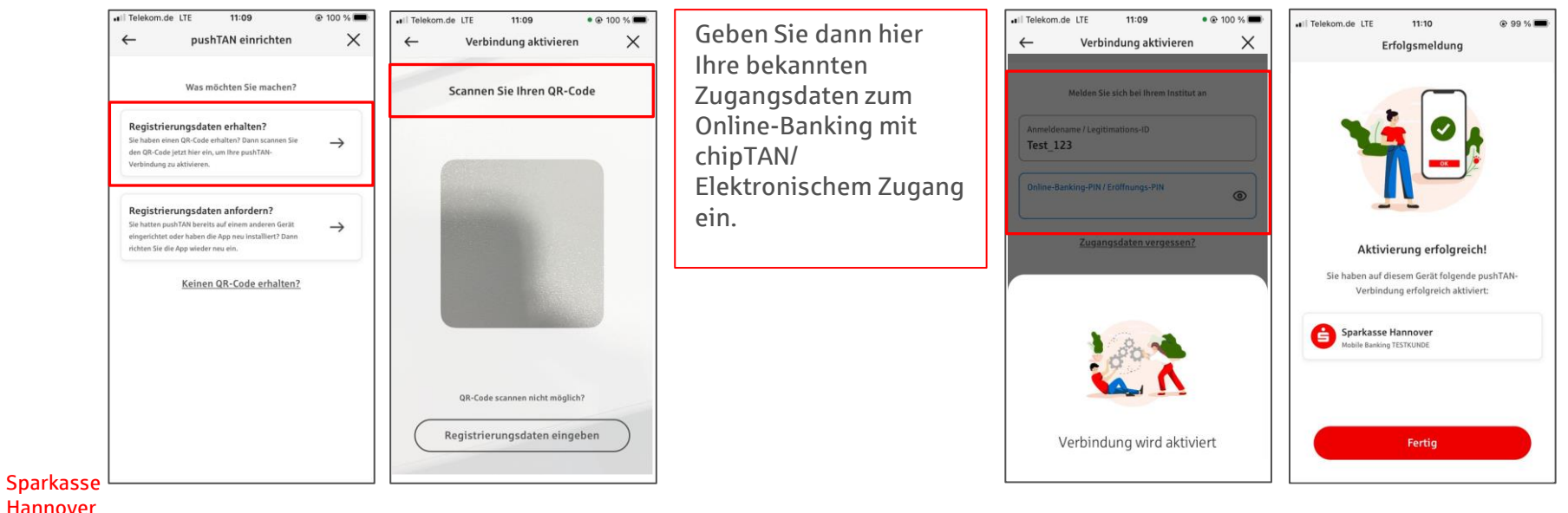